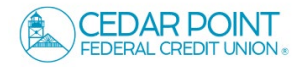

1. Select the 'Settings' menu and then select 'Alerts Settings'.

2. Click the 'New Alert' button and select the desired type of alert from the drop-down menu.

| Home Transf | ers & Payments | Services                     | Settings                   | Messag <sup>141</sup> | Credit Score | CoBrowse Code | Log Off |
|-------------|----------------|------------------------------|----------------------------|-----------------------|--------------|---------------|---------|
| Settings    |                |                              |                            |                       |              |               |         |
|             | MESS           | AGES & A                     | LERTS                      |                       |              |               |         |
|             |                | lert Settin<br>Ianage transa | <b>gs</b><br>action, balar | nce and securi        | y alerts     |               |         |

| Alerts               | (+) New Alert               |
|----------------------|-----------------------------|
|                      | Account Alert               |
| ACCOUNT ALERTS (1)   | History Alert               |
| SECURITY ALERTS (19) | Online Transaction<br>Alert |
|                      | Reminder                    |

### **Account Alerts**

- 1. Select an 'Account'.
- 2. Select an 'Alert balance type'.
- 3. Select the amount and corresponding comparison.
- 4. Select the desired 'Alert Delivery Method'.
- 5. Enter the target delivery value.
- 6. Click 'Add'.

| New Account Alert          |          |
|----------------------------|----------|
| Account                    |          |
| Primary Savings 0080       | $\sim$   |
| Account balance type       |          |
| Current Balance            | $\sim$   |
| Frequency                  |          |
| When alert criteria is met | $\sim$   |
| Amount                     |          |
| More than Exactly          |          |
| S                          | 1,000.00 |

| Alert Delivery Method |         |   |                 |                     |
|-----------------------|---------|---|-----------------|---------------------|
| Email                 | Voice   | S | MS Text Message | Secure Message Only |
| Country               |         |   |                 |                     |
| United States         |         |   |                 | $\checkmark$        |
| SMS Text Number       |         |   |                 |                     |
| (512) 555-5555        |         |   |                 |                     |
| Terms and Conditions  |         |   |                 |                     |
| Agree To Terms        |         |   |                 |                     |
| C                     | Go back |   | Create          | Alert               |

#### **New Online Transaction Alerts**

- 1. Select a 'Transaction' type.
- 2. Select the 'Account'.
- 3. Select the 'Status' of the transaction.
- 4. Select the desired 'Alert Delivery Method'.
- 5. Enter the target delivery value.
- 6. Click 'Create Alert'.

| New Online Transaction Alert |                                 |
|------------------------------|---------------------------------|
| Transaction                  |                                 |
| External Transfer            | $\checkmark$                    |
| Account                      |                                 |
| Primary Savings 0080         | $\sim$                          |
| Status                       |                                 |
| Processed                    | $\checkmark$                    |
| Alert Delivery Method        |                                 |
| Email Voice SMS Te           | ext Message Secure Message Only |
| Email Address                |                                 |
| joe@email.com                |                                 |
|                              |                                 |
|                              |                                 |
| Go back                      | Create Alert                    |

#### **History Alerts**

- 7. Select a 'Transaction' type.
- 8. Select the amount and corresponding comparison.
- 9. Select the 'Account'.
- 10. Select the desired 'Alert Delivery Method'.
- 11. Enter the target delivery value.
- 12. Click 'Create Alert'.

| Transaction Type      |                    |                  |                     |
|-----------------------|--------------------|------------------|---------------------|
| Debit Transaction     | Credit Transaction | Check Number     | Description         |
| Amount                |                    |                  |                     |
| More than Less than   | Exactly            |                  |                     |
| \$                    |                    |                  | 500.00              |
| Account               |                    |                  |                     |
| Primary Savings 0080  |                    |                  | $\sim$              |
| Alert Delivery Method |                    |                  |                     |
| Email                 | Voice              | SMS Text Message | Secure Message Only |
|                       |                    |                  |                     |
|                       |                    |                  |                     |

## **Reminder Alerts**

- 1. Select a 'Event' type.
- 2. Select the desired 'Date'.
- 3. Check box to repeat annually.
- 4. Select the desired 'Alert Delivery Method'.
- 5. Enter the target delivery value.
- 6. Click 'Create Alert'.

| Event                                                               |   |  |  |
|---------------------------------------------------------------------|---|--|--|
| Meeting                                                             |   |  |  |
| Select a date                                                       |   |  |  |
| 02/21/2024                                                          |   |  |  |
| Message (optional)                                                  |   |  |  |
| Message (optional)                                                  | g |  |  |
| Message (optional)<br>Annual Board Meeting<br>Alert Delivery Method | g |  |  |

# **Security Alerts**

1. Select 'Edit Delivery Preferences' to modify how and where to receive security alerts.

**NOTE:** Security alerts are listed at the bottom of the screen. Select the caret icon to expand the listing of available alerts. The most critical alerts are mandatory and cannot be turned off.

| SECURITY ALERTS (19)                                             | $\longrightarrow$ $\land$ |
|------------------------------------------------------------------|---------------------------|
| Edit Delivery Preferences                                        |                           |
| Alert me when an external transfer is authorized.                | -0                        |
| Alert me when a computer/browser is successfully trusted.        | 8                         |
| Alert me when my password is changed.                            | -0                        |
| Alert me when seture access code contact information is changed. | -0                        |
| Alert me when my login ID is changed.                            | -0                        |